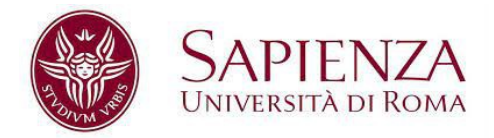

## Istruzioni PagoPA

Dopo aver generato il bollettino selezionare la modalità di pagamento

- Pagamento diretto, per pagare con carta di credito, conto corrente, ecc.
- **Avviso di pagamento**, per pagare a sportello (Ricevitoria SISAL, Tabaccaio, Ufficio Postale, ecc.)

| PRIMO ANNO - IMMATRICOLAZIONE     1 INSERISCI IL CODICE CORSO 2 DATI SUL CORSO 3 DICHIARA ISEE 4 DICHIARA LE ESENZIONI 5 CONTROLLA     PETTAGLIO BOLLETTINI   Per avere informazioni sulle tue agevolazioni clicca qui   * Scadenza Importo PagoPA   30/03/2022   800.00 € Pagamento diretto Avviso di pagamento   CAUSALI PAGAMENTO                                                                                                    | Home - Corsi di laurea - Immatricolazione                                                                                                |                                  |                                       |  |  |  |
|----------------------------------------------------------------------------------------------------|----------------------------------------------------------------------------------------------------|----------------------------------|---------------------------------------|--|--|--|
| INSERISCI IL CODICE CORSO                                                                                                    | PRIMO ANNO - IMMATRICOLAZIONE                                                                                                    |                                  |                                       |  |  |  |
| Sected as a line of the agevolation clicca gui         Image: Scadenza line of the agevolation clicca gui         Image: Scadenza line agevolation clicca gui | > 1 INSERISCI IL CODICE CORSO > 2 DATI SUL CORSO > 3 DICHIARA ISEE > 4 DICHIARA LE ESENZIONI > 5 CONTROLLA I DATI > 6 SCEGLI COME PAGARE |                                  |                                       |  |  |  |
| Scadenza Importo PagoPA   30/03/2022 800.00 € Pagamento diretto Avviso di pagamento   AUSALI PAGAMENTO Rassa di Immatricolazione za rata 2021/2022                                                                                                    |                                                                                                    |                                  |                                       |  |  |  |
| Importo     PagoPA       30/03/2022     800.00 €     Pagamento diretto       Avviso di pagamento     Avviso di pagamento                                                                                                    | DETTAGLIO BOLLETT<br>Per avere informazion                                                                                               | 'INI<br>i sulle tue agevolazioni | <u>clicca qui</u>                     |  |  |  |
| 30/03/2022       800.00 €       Pagamento diretto       Avviso di pagamento         CAUSALI PAGAMENTO       Rassa di Immatricolazione 2a rata 2021/2022       800.00 €         Segnaliamo che l'avvenuto pagamento risulterà nel sistema dopo 24-48 ore         INDIETRO                                                                                                    | # Scadenza                                                                                                    | Importo                          | PagoPA                                |  |  |  |
| CAUSALI PAGAMENTO<br>Tassa di Immatricolazione 2a rata 2021/2022 800.00 €<br>Segnaliamo che l'avvenuto pagamento risulterà nel sistema dopo 24-48 ore                                                                                                    | 1 30/03/2022                                                                                                    | 800.00 €                         | Pagamento diretto Avviso di pagamento |  |  |  |
| rassa di Immatricolazione 2a rata 2021/2022 800.00 €<br>Segnaliamo che l'avvenuto pagamento risulterà nel sistema dopo 24-48 ore                                                                                                    | CAUSALI PAGAMENT                                                                                                    | 0                                |                                       |  |  |  |
| Segnaliamo che l'avvenuto pagamento risulterà nel sistema dopo 24-48 ore                                                                                                    | Tassa di Immatricolaz                                                                                                    | ione 2a rata 2021/2022           | 800.00 €                              |  |  |  |
| Segnaliamo che l'avvenuto pagamento risulterà nel sistema dopo 24-48 ore                                                                                                    |                                                                                                    |                                  |                                       |  |  |  |
| INDIETRO                                                                                                    | Segnaliamo che l'avve                                                                                                    | enuto pagamento risulte          | rà nel sistema dopo 24-48 ore         |  |  |  |
|                                                                                                    | INDIETRO                                                                                                    |                                  |                                       |  |  |  |
|                                                                                                    |                                                                                                    |                                  |                                       |  |  |  |

Di seguito sono illustrate le istruzioni per il pagamento diretto e per la modalità mediante Avviso di pagamento.

Info e supporto PagoPA Per eventuali problemi con PagoPA è attivo un servizio di help desk <u>Vai alla pagina "Serve aiuto?" di PagoPA</u>

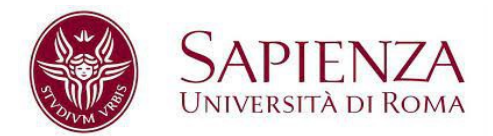

## **PAGAMENTO DIRETTO**

1. Per fare il Pagamento diretto on line devi accedere con il tuo indirizzo di posta (istituzionale o personale) o con Spid (se disponi delle credenziali).

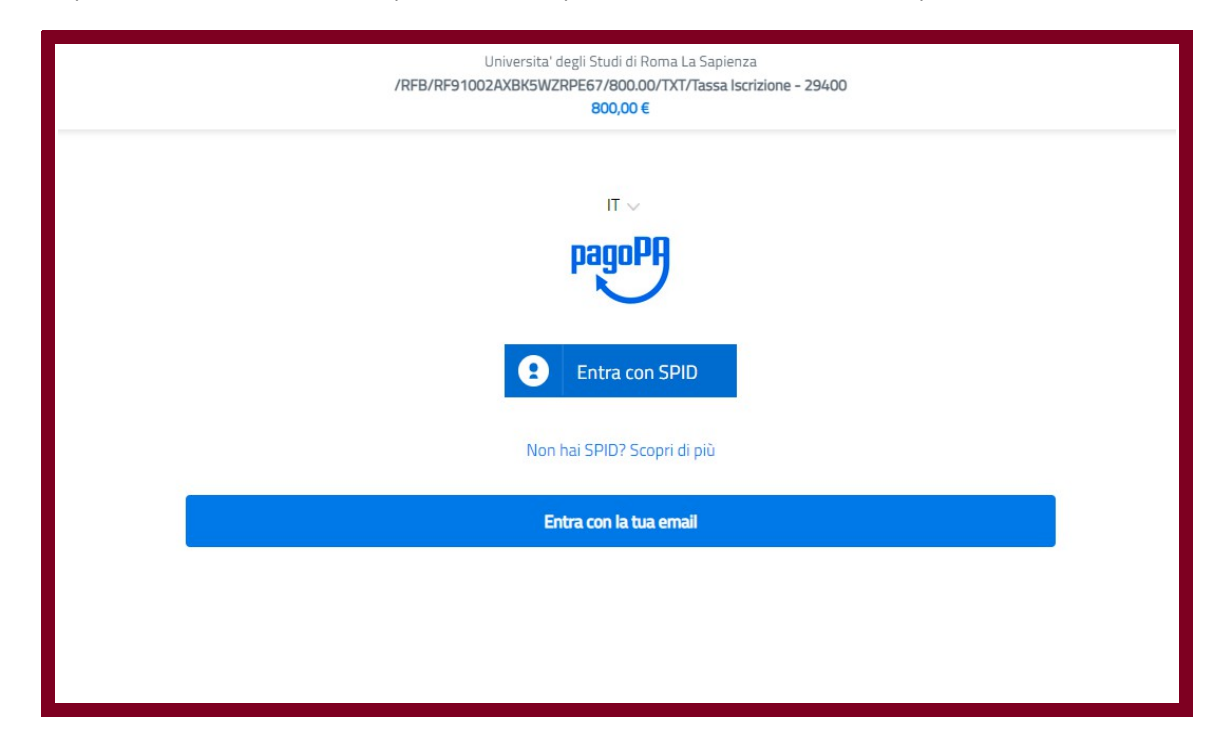

- 2. Accetta l'informativa sui dati personali.
- 3. Seleziona la modalità che preferisci per il pagamento diretto, clicca su **Continua** e poi su **Conferma pagamento**.

| Universita' degli Studi di Roma La Sapienza<br>/RFB/RF9600BXG8YA5VS1IUU/800.00/TXT/Tassa Iscrizione - 29400<br>800,00 € |  |  |  |  |
|----------------------------------------------------------------------------------------------------|--|--|--|--|
|                                                                                                    |  |  |  |  |
| Come vuoi pagare?                                                                                                    |  |  |  |  |
| Carta di credito/debito                                                                                                 |  |  |  |  |
| Conto corrente                                                                                                    |  |  |  |  |
| Altri metodi di pagamento                                                                                               |  |  |  |  |
|                                                                                                    |  |  |  |  |

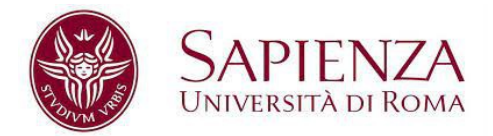

- 4. Attendi l'esito del pagamento, la ricevuta di PagoPA verra inviata direttamente all'email inserita nel punto 1 o all'email collegata all'account SPID.
- 5. Quando il pagamento verrà evaso con successo verrà inviata una email riepilogativa del pagamento, con allegato la ricevuta Sapienza, all'indirizzo email registrato in Infostud.
- 6. Dal momento in cui ti arriva la mail al punto 5 puoi controllare su Infostud l'avvenuto pagamento dalla funzione **Bollettini** → **Bollettini** pagati.
- 7. Ai fini della validità del pagamento fa fede la data riportata sulla ricevuta di pagamento PagoPA.

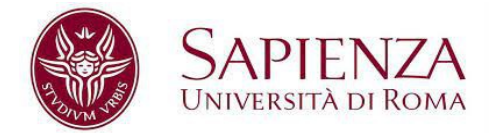

## PAGAMENTO MEDIANTE AVVISO DI PAGAMENTO

- 1. Scarica l'avviso di pagamento.
- 2. Salva il pdf sul tuo dispositivo .

| PagoPA AVVISO DI PAGAMENTO                                                                                                    | AL DOWN                                                                                                    |
|----------------------------------------------------------------------------------------------------|----------------------------------------------------------------------------------------------------|
| ENTE CREDITORE Cod. Fiscale 80209930587                                                                                                    | DESTINATARIO AVVISO Cod. Fiscale                                                                                                    |
| Sapienza Università di Roma                                                                                                    |                                                                                                    |
| Piazzale Aldo Moro 5, 00185 ROMA                                                                                                    |                                                                                                    |
| QUANTO E QUANDO PAGARE?                                                                                                    | DOVE PAGARE? Lista dei canali di pagamento su www.pagopa.gov.it                                                                                                    |
| 2751.00 Euro entro il 30/03/2022                                                                                                    | PAGA SUL SITO O CON LE APP<br>della tua Banca o degli altri canali di pagamento.<br>Potrai pagare con carte, conto corrente, CBILL.                                       |
| L'importo è aggiornato automaticamente dal sistema e potrebbe<br>subire variazioni pre eventuali sgravi, note di credito, indennità di<br>mora, sanzioni o interessi, cc. Un operatore, il sito o fago the userai<br>potrebbero quindi chiedere una cifra diversa da quella qui indicata. | PAGA SUL TERRITORIO<br>in Banca, in Ricevitoria, dal Tabaccaio, al<br>Bancomat, al Supermercato. Potrai pagare<br>in contanti, con carte o conto corrente.                |
| Utilizza la porzione di avviso relativa al canale di pag                                                                                                    | amento che preferisci.                                                                                                    |
| BANCHE E ALTRI CANALI                                                                                                    | RATA UNICA entro il 30/03/2022                                                                                                    |
| Qui accanto trovi il codice QR<br>e il codice interbancario CBILL<br>per pagare attraverso il circuito<br>bancario e gli altri canali di<br>pagamento abilitati.                                                                                                    | Destinatario Euro 2751.00<br>Ente Creditore Sapienza Università di Roma<br>Oggetto del pagamento ISCRIZIONE                                                               |
|                                                                                                    | Codice CBILL         Codice Avviso         Cod. Fiscale Ente Creditore           1V856         3082         9945         9460         1764         21         88289938587 |

- 3. Paga (con carta o in contanti) entro la scadenza indicata sulla ricevuta in una ricevitoria Sisal, al Tabaccaio, in un Ufficio postale o in uno dei circa 400 Prestatori di servizio di pagamento (PSP) attivi sul territorio nazionale <u>Cerca un PSP sul sito PagoPA</u>.
- Quando il pagamento verrà evaso con successo, potrebbero essere necessarie anche 24

   48h, verrà inviata una email riepilogativa del pagamento, con allegato la ricevuta Sapienza, all'indirizzo email registrato in Infostud.
- 5. Dal momento in cui ti arriva la mail al punto 4 puoi controllare su Infostud l'avvenuto pagamento dalla funzione **Bollettini** → **Bollettini** pagati.
- 6. Ai fini della validità del pagamento fa fede la data riportata sulla ricevuta di pagamento effettuato presso il PSP.